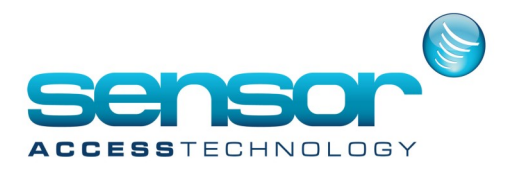

### Setting up the email account

1. Open Tools>Option>General tab and then click on to the email options button

| <b>9</b>                                                                            | Options ×          |  |
|-------------------------------------------------------------------------------------|--------------------|--|
| General                                                                             |                    |  |
| Principal menu<br>Default badge technology<br>Wiegand                               | New                |  |
| Automatic Log Off Automatic Log Off after No automatic Log Off No automatic Log Off | Alarm Confirmation |  |
| Multi company                                                                       | Special days       |  |
| Alarm definition for group of input                                                 | E-Mail Options     |  |
|                                                                                     |                    |  |
| Files location                                                                      |                    |  |
| Language                                                                            |                    |  |
| Communication                                                                       |                    |  |
| Journal / log screen                                                                |                    |  |
| Menu                                                                                |                    |  |
| General                                                                             |                    |  |
| Server                                                                              |                    |  |
| SQL Server                                                                          |                    |  |
| Restore defaults values                                                             | OK Cancel          |  |

2. At the email options screen fill in all relevant details. Ask you IT administrator for these details

| 6                                                                        | Mail Options ×                                  |  |
|--------------------------------------------------------------------------|-------------------------------------------------|--|
| Sender E-mail Address<br>SMTP Server Address<br>User:<br>E-Mail Password | jay@sensoraccess.co.uk<br>smtp.gmail.com<br>jay |  |
|                                                                          | OK Cancel                                       |  |

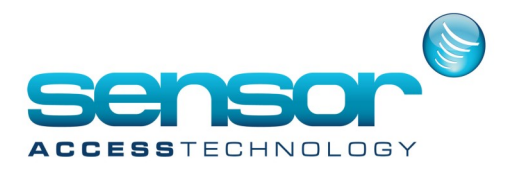

#### Setting Actions, Process's and global reflex's to send the email

1. At the event handling menu make sure you have ACM module.

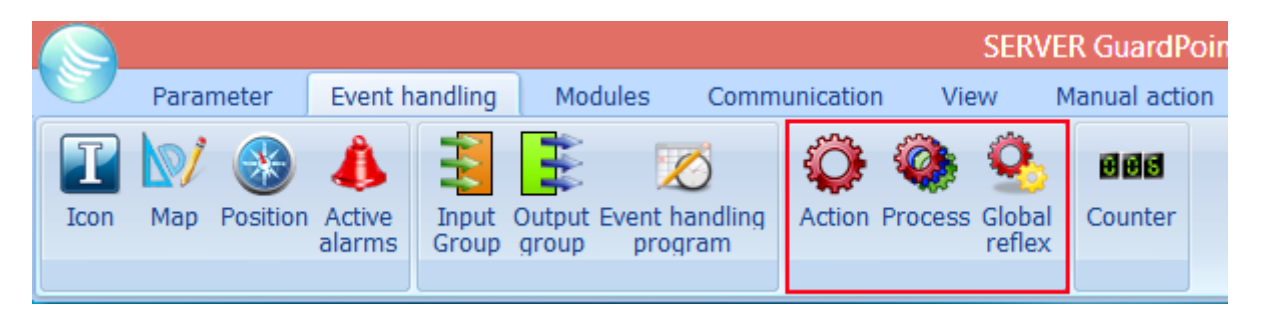

#### 2. Click on Action to open the action screen.

| ¥7                               | Action                                                                                                    |
|----------------------------------|----------------------------------------------------------------------------------------------------|
| New Save Delete First Prev. Next | Downld. Search Print Close                                                                                                    |
| Select an action:                |                                                                                                    |
| Fire Alarm Input                 | General - Fire Alarm Input                                                                                                    |
| Fire Alarm Input                 | Name :       Fire Alarm Input         Description :       Image: Send Email         Image: Send Email       Image: Send Email         Image: Send Email       Image: Send Email |

Click new, give the action a name.

For Action Type select Send Email

For the To field this should be the person receiving the email.

Message should be the message you wish to send in the email

Attachment allows you to send an attachment like a premade report

Once all the details for the action have been filled out click Make it process button and then close the action window.

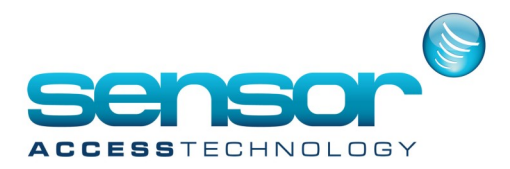

3. Open the Process screen making sure the process was created from step 2

| ۵.                             | Process                                                                                                    | – 🗆 🗙             |
|--------------------------------|----------------------------------------------------------------------------------------------------|-------------------|
| New Save Delete First Prev. Ne | t Last Downld. Search Print Close                                                                              |                   |
| Select a process :             |                                                                                                    | Create new action |
| Fire Alarm Input               | General - Fire Alarm Input                                                                                     |                   |
| Fire Alarm Input               | Name :<br>Fire Alarm Input<br>Add to toolbar<br>Icon:<br>Con:<br>Con:<br>Available actions<br>Fire Alarm Input | Description :     |

4. Open the Global Reflex general screen

| <u>.</u>                 | Global reflexes – 🗖                                                                                                    | × |
|--------------------------|----------------------------------------------------------------------------------------------------|---|
| New Save Delete First    | Image: Constraint of the second second se |   |
| Select a global reflex : |                                                                                                    |   |
| email from input         | General - email from input                                                                                                    |   |
| email from input         | Name :   email from input   Description :   Image: Status in event handling program   ✓ Induded   Image: Status in event handling program   Image: Status in event handling program   Image: Status in event handling program   Image: Status in event handling program   Image: Status in event handling program                                                                                                    |   |
|                          |                                                                                                    |   |
|                          | General                                                                                                    |   |
|                          | Properties                                                                                                    |   |

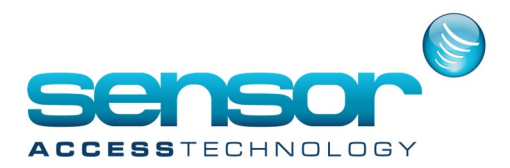

Create a new Global Reflex, name and save. Active when should be checked Always Executed by should be checked PC software Click the properties tab

| Global reflexes – 🗆 🗙                                                                                       |
|----------------------------------------------------------------------------------------------------|
| Image: New Save     Delete     First     Prev.     Next     Last     Downld.     Search     Print     Close |
| Select a global reflex :                                                                                    |
| email from input Properties - email from input                                                              |
| email from input                                                                                            |
| Event type                                                                                                  |
| 🚦 Start of Alarm                                                                                            |
| Input                                                                                                    |
|                                                                                                    |
|                                                                                                    |
|                                                                                                    |
|                                                                                                    |
|                                                                                                    |
|                                                                                                    |
| C Process                                                                                                   |
| Fire Alexa level 3600 Sec.                                                                                  |
|                                                                                                    |
|                                                                                                    |
| General                                                                                                    |
| Properties                                                                                                  |
|                                                                                                    |

For Event type choose Start of alarm [Please be aware that these inputs will need to be armed in the event handling screen]

Input should be the individual input you wish to trigger the global reflex or a group of inputs Input Status should be set to immediate

Process should be the process made in step 2

Save